# Α) ΕΓΓΡΑΦΗ ΙΑΤΡΩΝ ΣΤΗΝ ΗΛΕΚΤΡΟΝΙΚΗ ΣΥΝΤΑΓΟΓΡΑΦΗΣΗ (ΗΔΙΚΑ)

#### 1) ΠΑΜΕ ΣΤΗΝ ΙΣΤΟΣΕΛΙΔΑ <u>www.idika.gr</u>

#### 2) ΕΠΙΛΕΓΟΥΜΕ ΑΠΟ ΑΡΙΣΤΕΡΑ «Ηλεκτρονική Συνταγογράφηση» :

|                                                                                                    | ΑΙΚΑ<br>PONIKH ΔΙΑΚΥΒΕΡΝΗΣΗ<br>INIKHΣ ΑΣΦΑΛΙΣΗΣ ΑΕ.<br>WWW.e-prescription.gr - Γραμμή 24ωρης τηλεφα                                                                                                    | ΝΙΚΗ<br>ΑΦΗΣΗ<br>ΙΑΣΦΑΛΙΣΗ ΥΓΕΙΑΣ<br>ωνικής υποστήριξης 11131                                                 |
|----------------------------------------------------------------------------------------------------|----------------------------------------------------------------------------------------------------|----------------------------------------------------------------------------------------------------|
|                                                                                                    | Αρχική Εταιρεία Θέσεις Εργασίας Επικοινωνία                                                                                                    |                                                                                                    |
| Ηλεκτρονικές Υπηρεσίες<br>Επίδομα Στέγασης<br>ΟΠΕΚΑ<br>Επίδομα Παιδιού Α21<br>Κοινωνικό Οικιακό<br>Τιμολόγιο<br>ΑΤΗ.ΕΝΑ.CARD<br>Για Ανέργους & ΑμΕΑ | Ολοκλήρωση εργασιών αναβάθμισης<br>Δημοσιεύτηκε στις Κυριακή, 23 Ιουνίου 2019 22:48<br>Σας ενημερώνουμε ότι ολοκληρώθηκαν οι προγραμματισμένες εργασίες αναβάθμισης<br>των συστημάτων Ηλεκτρονικής Συνταγογράφησης και Πρωτοβάθμιας Φροντίδας<br>Υγείας καθώς και των εφαρμογών Απονομής ΑΜΚΑ και Ενημέρωσης Ασφαλιστικής<br>Ικανότητας.<br>Ευχαριστούμε για την κατανόηση.<br>Μη διαθεσιμότητα διαδικτυακής εφαρμογής για απονομή ΑΜΚΑ<br>Δημοσιεύτηκε στις Πέμπτη, 20 Ιουνίου 2019 14:00<br>Σας ενημερώνουμε ότι την Κυριακή 23-6-2019 δε θα είναι διαθέσιμες οι διαδικτυακές<br>εφαρμογές απονομής ΑΜΚΑ και ενημέρωσης ασφαλιστικής ικανότητας λόγω<br>εργασιών αναβάθμισης των συστημάτων. | Αναζήτηση<br>Έργα<br>Διαβουλεύσεις<br>Προκηρύξεις Έργων<br>Διαγωνισμοί - Προμήθειες<br>Σύνδεσμοι<br>Σύνδεσμοι |
| Αριθμός Μητρώου<br>Ακκά Κοινωνικής Ασφόλισης<br>Μλεκτρονική<br>Συνταγογράφηση                                                                       | Μη διαθεσιμότητα εφαρμογών ΣΗΣ και ΠΦΥ στις 23-6-2019<br>Δημοσιεύτηκε στις Πέμητη, 20 Ιουνίου 2019 13:53<br>Σας ενημερώνουμε ότι την Κυριακή 23-6-2019 από τις 10:00 έως 18:00 δε θα είναι<br>διαθέσιμα τα συστήματα Ηλεκτρονικής Συνταγογράφησης και Πρωτοβάθμιας<br>κηντίδας Υνείας Λογώ προγραμματισμένων εργασιών.                                                                                                    |                                                                                                    |

## 3) ΕΠΙΛΕΓΟΥΜΕ «ΔΙΑΧΕΙΡΙΣΗ ΛΟΓΑΡΙΑΣΜΟΥ ΚΑΙ ΕΓΓΡΑΦΗ ΝΕΟΥ ΧΡΗΣΤΗ» :

# Καλωσορίσατε στην Ηλεκτρονική Συνταγογράφηση

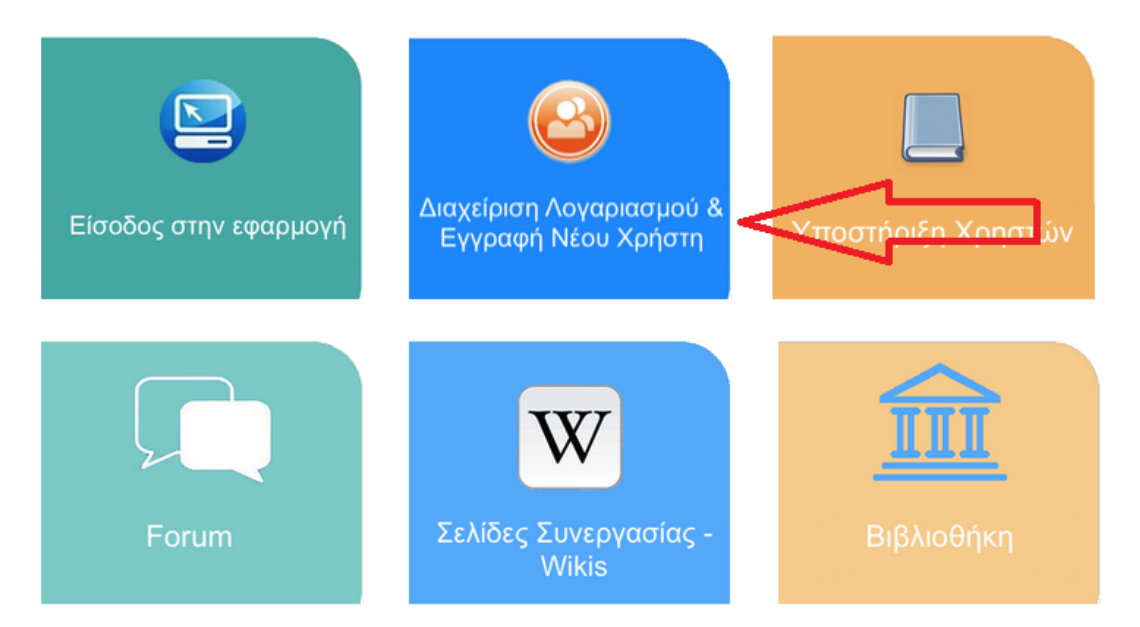

#### 4) ΕΠΙΛΕΓΟΥΜΕ «ΕΓΓΡΑΦΗ ΝΕΟΥ ΧΡΗΣΤΗ» :

Ηλεκτρονική Συνταγογράφηση > Διαχείριση Λογαριασμού & Εγγραφή νέου χρήστη

# Διαχείριση Λογαριασμού & Εγγραφή Νέου Χρήστη

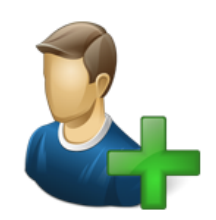

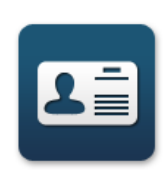

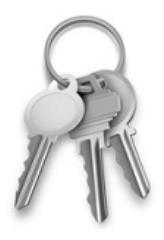

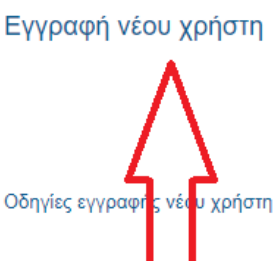

Διαχείριση Λογαριασμού & Αίτηση ΑΔΔΥ (USB token)

Οδηγίες Διαχείρισης Λογαριασμού,

Αίτησης και Χρήσης ΑΔΔΥ (USB token)

Ενεργοποίηση Ενιαίου Κωδικού Πρόσβασης (SSO)

Οδηγίες Ενεργοποίησης Ενιαίου Κωδικού Πρόσβασης

#### 5) ΠΑΤΑΜΕ ΤΟ ΚΟΥΜΠΙ «ΣΥΝΔΕΣΗ ΜΕ Γ.Γ.Π.Σ.» ΚΑΙ ΕΙΣΑΓΟΥΜΕ ΤΟΥΣ ΚΩΔΙΚΟΥΣ ΤΑΧΙSNET ΓΙΑ ΕΙΣΑΓΩΓΗ ΣΤΟ ΣΥΣΤΗΜΑ. ΑΚΟΛΟΥΘΩΣ ΕΙΣΑΓΟΥΜΕ ΟΛΑ ΤΑ ΠΡΟΣΩΠΙΚΑ ΜΑΣ ΣΤΟΙΧΕΙΑ

#### Εφαρμογή εγγραφής & πιστοποίησης χρηστών του συστήματος Η.Σ.

Επιλέξτε "Σύνδεση με Γ.Γ.Π.Σ." προκειμένου να ξεκινήσει η διαδικασία ταυτοποίησης σας, με την χρήση της υπηρεσίας ταυτοποίησης ΑΦΜ της Γ.Γ.Π.Σ.

ΣΥΝΔΕΣΗ ΜΕ Γ.Γ.Π.Σ.

6) Σημείωση: Ο κωδικός πρόσβασης που θα μας έρθει μετά την εγγραφή στο κινητό με SMS είναι προσωρινός, δεν μπορούμε να κάνουμε είσοδο με αυτόν. Πρέπει να πάμε στο "Διαχείριση Λογαριασμού & Εγγραφή Νέου Χρήστη" για να τον αλλάξουμε, πατώντας στο «Ενεργοποίηση Ενιαίου Κωδικού Πρόσβασης (SSO)

Ηλεκτρονική Συνταγογράφηση > Διαχείριση Λογαριασμού & Εγγραφή νέου χρήστη

# Διαχείριση Λογαριασμού & Εγγραφή Νέου Χρήστη

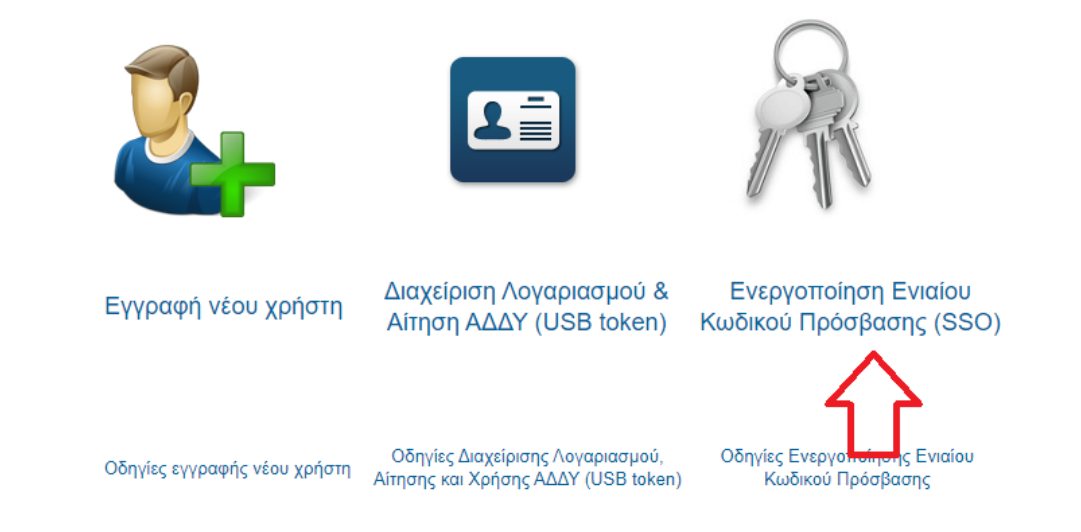

Στον πεδίο Παλιός κωδικός βάζουμε αυτόν που ήρθε με SMS και εισάγουμε 2 φορές τον νέο κωδικό που ορίζουμε.

## 7) Τέλος: όταν εγγραφούμε και μπούμε στην εφαρμογή θα πρέπει να πάμε να δημιουργήσουμε μια νέα μονάδα συνταγογράφησης:

Αφού μπούμε, πάμε → Τα στοιχεία μου / Μονάδες Συνταγογράφησης / Εισαγωγή

Κατηγορία μπορούμε να βάλουμε για τα κέντρα υγείας: ΠΕΔΥ

# B) ΕΓΓΡΑΦΗ ΙΑΤΡΩΝ ΣΤΙΣ ΓΝΩΜΑΤΕΥΣΕΙΣ ΕΚΠΥ(ΕΟΠΥΥ)

Απαραίτητη προϋπόθεση για να είναι έγκυρες οι συνταγές είναι να έχουν οι ιατροί εγγραφεί και στον ΕΟΠΥΥ, στις γνωματεύσεις ΕΚΠΥ. Διαφορετικά οι συνταγές ή παραπεμπτικά είναι άκυρες !!!

# ΣΗΜΕΙΩΣΗ: Για όσους ιατρούς δεν έχουν αριθμό ΤΣΑΥ (έχουν εγγραφεί στο ΤΣΑΥ μετά την 1/1/2017)

Για τους ιατρούς που έχουν εγγραφεί στο ΤΣΑΥ μετά την 1/1/2017, με Ασφαλιστική Ικανότητα στο ΤΣΑΥ, πρέπει να αποσταλούν τα παρακάτω στοιχεία, στην ηλεκτρονική διεύθυνση <u>edapy@eopyy.gov.gr</u>, προκειμένου να ολοκληρωθεί η διαδικασία εγγραφής:

- ΟΝΟΜΑΤΕΠΩΝΥΜΟ :
- ΠΑΤΡΩΝΥΜΟ :
- ΜΗΤΡΩΝΥΜΟ :
- ΗΜΕΡΟΜΗΝΙΑ ΓΕΝΝΗΣΗΣ :
- AΦM :
- AMKA :
- ΕΙΔΙΚΟΤΗΤΑ :
- Σκαναρισμένη Βεβαίωση του Ιατρικού Συλλόγου όπου να φαίνεται ο ΑΜ του Ιατρικού Συλλόγου.
- Σκαναρισμένη Βεβαίωση εγγραφής στο ΤΣΑΥ.

# Στην συνέχεια, μετά από ενημερωτικό email του eΔΑΠΥ στον ιατρό, θα ακολουθησουν την διαδικασία εγγραφής στις επόμενες σελίδες

Για τυχόν απορίες ο μόνος τρόπος επικοινωνίας είναι στο email <u>edapy@eopyy.gov.gr</u>, δεν υπάρχει κάποιο τηλέφωνο.

- Η διαδικασία για την εγγραφή είναι:
- 1) Πάμε στην ιστοσελίδα : <u>www.eopyy.gov.gr</u>
- 2) Απο το μενού πάνω δεξιά επιλέγουμε Επαγγελματίες /
   Ηλεκτρονικές Υπηρεσίες Παρόχων Υγείας :

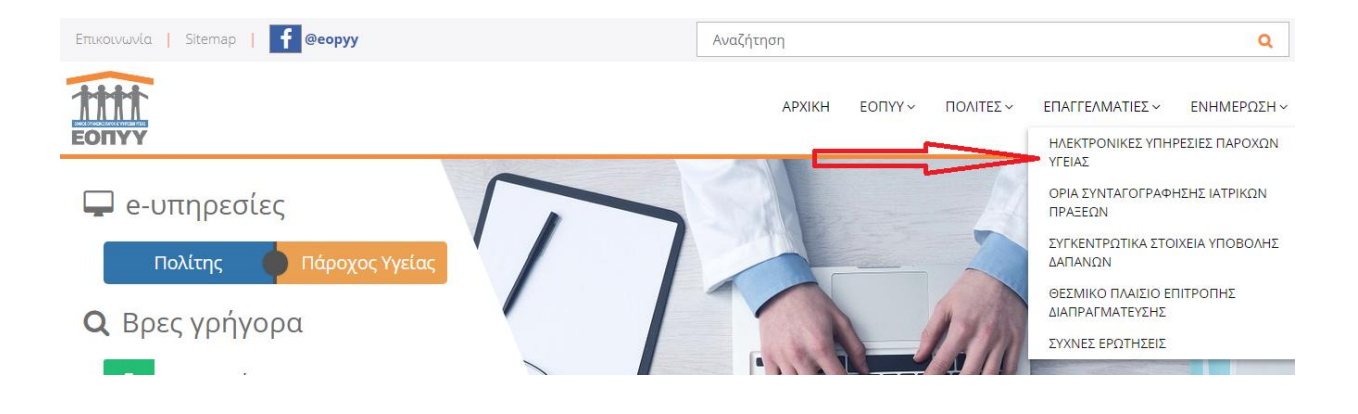

#### 3) Επιλέγουμε Ιατρικές Υπηρεσίες :

| Αρχική / Επαγγελματίες                                  |                                     | ł  | ΗΛΕΚΤΡΟΝΙΚΕΣ ΥΠΗΡΕΣΙΕΣ ΓΙΑ ΠΑΡΟ                                                 | χογς γγειάς |
|---------------------------------------------------------|-------------------------------------|----|---------------------------------------------------------------------------------|-------------|
| Εφαρμογές                                               |                                     |    |                                                                                 |             |
| Έλεγχος και εκκαθάριση συνταγών (ΚΜΕΣ)                  | <u>Ηλεκτρονικ</u> ή Συνταγογράφηση  | បូ | <u>eopyynet (</u> Μητρώο Αποζημιούμενων<br>Προϊόντων ΕΟΠΥΥ / Συμβάσεις Παρόχων) | ហូ          |
| <u>Παροχές Ε</u> ΚΠΥ και συμβεβλημένοι Πάροχοι <b>Ο</b> | Σύμβαση Ιδιώτη Οικογενειακού Ιατρού | បូ | <u>Ασφαλιστικ</u> ή Ικανότητα                                                   | ပ္ပ         |
|                                                         | <u>eðany</u>                        |    | Τεχνικές Προδιαγραφές Αρχείων                                                   |             |

#### 4) Επιλέγουμε «Εγγραφή Ιατρών για γνωματεύσεις ΕΚΠΥ» :

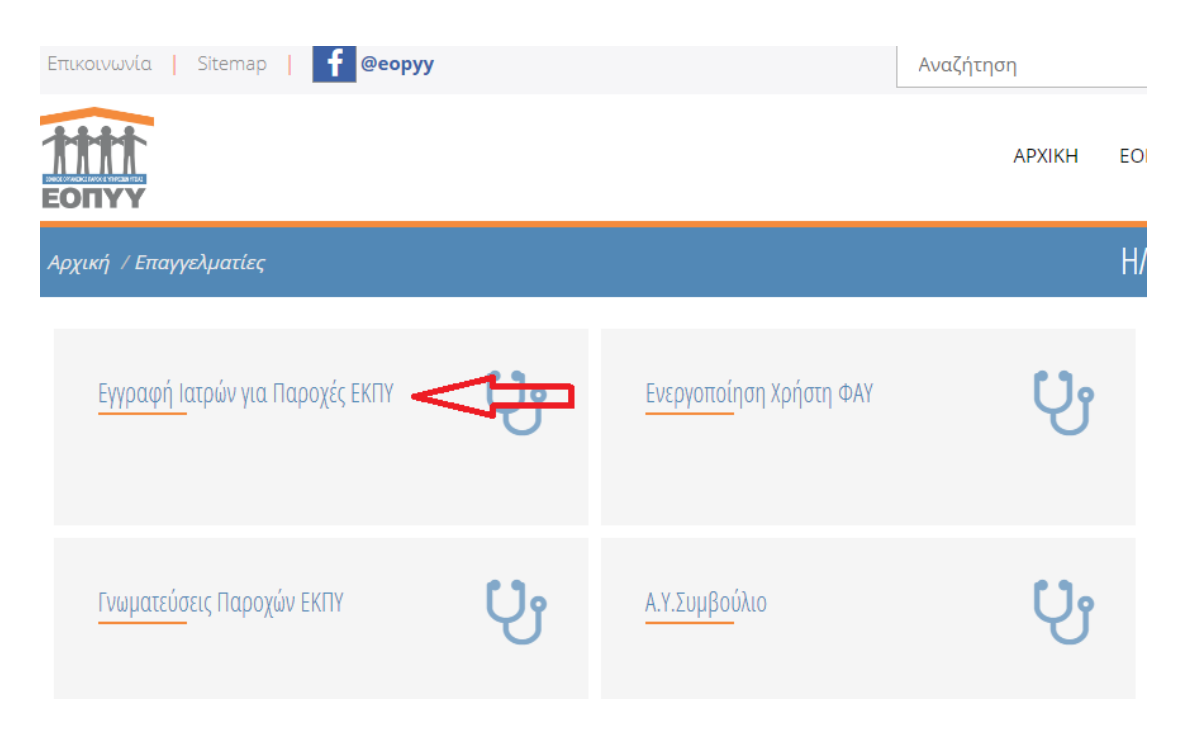

#### 5) Επιλέγουμε από αριστερά «Εγγραφή Χρήστη» :

| LUIIII                 |                                                                                                    |  |  |
|------------------------|----------------------------------------------------------------------------------------------------|--|--|
| Βασικες Λειτουργιες    | Οσηγιες χρησης                                                                                                    |  |  |
|                        | Καλωσορίσατε στην Ηλεκτρονική Υπηρεσία Διαχείρισης Λογαριασμού - Πιστοποίησης Ιατρών                                                                                                    |  |  |
| 🗱 Εγγραφή Χρήστη 🧰     |                                                                                                    |  |  |
| 🏟 Επανεγγραφή Χρήστη   | • «Εγγραφή χρήστη», στην περίπτωση που επιθυμείτε να εγγραφείτε για πρώτη φορά στην Ηλεκτρονική Υπηρεσία                                                                                                    |  |  |
| 🗱 Μεταβολή             | Πατοποίησης, Με το περάς της οιασικασίας θα εμφανίστουν στην οθόνη τα στοιχεία εγγραφής σας. Τα στοιχεία μπορεπε να τα<br>εκτυπώσετε.                                                                                                    |  |  |
| 🏘 Απώλεια Συνθηματικού | <ul> <li>«Επανεγγραφή χρήστη», στην περίπτωση που είστε ήδη χρήστης των Ηλεκτρονικών Υπηρεσιών Ιατρών, αλλά έχετε ξεχάσει<br/>τον κωδικό χρήστη (username) ή έχετε ξεχάσει το συνθηματικό (password) και τον κλειδάριθμο σας. Για την επανεγγραφή σας<br/>θα ακολουθηθεί η ίδια διαδικασία με αυτή της επιλογής, «Εγγραφή χρήστη».</li> </ul> |  |  |
|                        | <ul> <li>«Απώλεια Συνθηματικού», επιλέξτε το στην περίπτωση που είστε ήδη εγγεγραμμένος χρήστης αλλά έχετε ξεχάσει το<br/>συνθηματικό σας, προκειμένου να αποκτήσετε καινούργιο (προϋποθέτει είσαγωγή του ΚΛΕΙΔΑΡΙΘΜΟΥ που σας αποδόθηκε<br/>ηλεκτρονικά κατά την εγγραφή σας στην υπηρεσία μας).</li> </ul>                                  |  |  |

Αν είχαμε γραφτεί στο παρελθόν και για κάποιο λόγο ξεχάσαμε τον κωδικό πρόσβασης:

- Αν γνωρίζουμε τον κλειδάριθμο που μας έδωσαν στην εγγραφή : Επιλέγουμε στην παραπάνω οθόνη «Απώλεια συνθηματικού» και αφού βάλουμετον κλειδάριθμο αλλάζουμε κωδικό
- Αν δεν γνωρίζουμε τον κλειδάριθμο που μας έδωσαν στην εγγραφή πρέπει να κάνουμε «Επανεγγραφή Χρήστη»

#### 6) Πατάμε στο «Πατήστε εδώ» για να εισάγουμε πάλι τα στοιχεία taxisnet

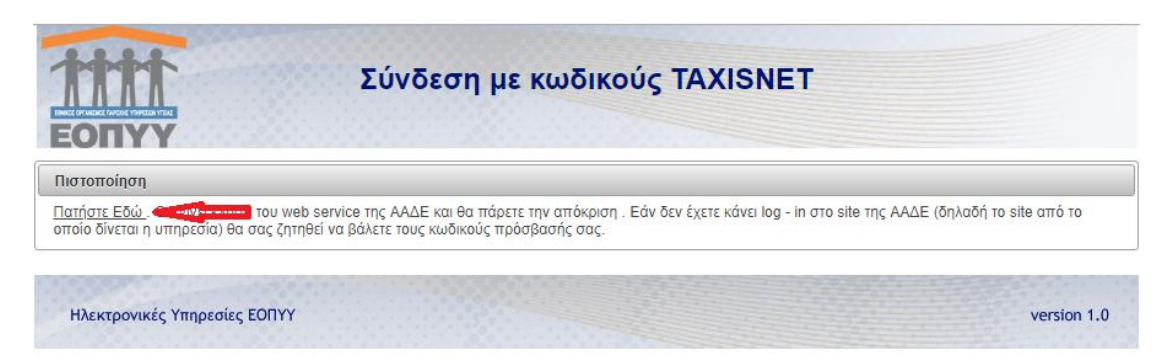

7) Ακολούθως εισάγουμε όλα τα προσωπικά μας στοιχεία για την εγγραφή

ΠΡΟΣΟΧΗ !! Να κρατηθεί κάπου ο κλειδάριθμος που θα μας δώσει η εγγραφή ώστε να μπορούμε να κάνουμε reset τον κωδικό αν χρειαστεί.

Σημείωση: Αναλυτικές οδηγίες από τον ΕΟΠΥΥ για εγγραφή στις γνωματεύσεις ΕΚΠΥ και χρήση της εφαρμογής στον σύνδεσμο:

https://eopyyfiles.blob.core.windows.net/eopyysite/ServiceCategories /64f520e6-ff47-4f88-941a-63d6f6833fe2.pdf

© Δ/νση Πληροφορικής 7<sup>ης</sup> ΥΠΕ Κρήτης

Επικαιροποίηση: Σεπτέμβριος 2021

**Επικοινωνία:** <u>informatics@hc-crete.gr</u>